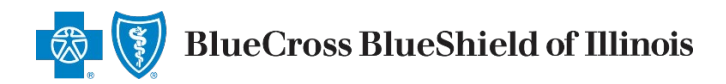

## Client Authorizations and the Retail Producer Portal

When completing an online application in the Retail Producer Portal, there are two types of client authorizations. You must select one.

The FIRST type of client authorization is when you have a signed paper app in-hand and you enter the data from the paper app into the online app. You keep the paper app with your client's signature for your records.

The SECOND type of client authorization says you're assisting your client "in person." Until further notice, we consider the phrase "in person" to mean a telephone or online conference

| TOTILE                                                                                                    | Client Info                                                                                                    | E-Communication                                                                                                    | Quotes                                                                                                    | Resources                                                                                                    | Training                                                                                                    | Enrollment                                                                                                    |                                                                                                    |
|----------------------------------------------------------------------------------------------------|----------------------------------------------------------------------------------------------------|----------------------------------------------------------------------------------------------------|----------------------------------------------------------------------------------------------------|----------------------------------------------------------------------------------------------------|----------------------------------------------------------------------------------------------------|----------------------------------------------------------------------------------------------------|----------------------------------------------------------------------------------------------------|
| n light of t<br>otice cons<br>me comm<br>he curren<br>he curren<br>(1) By ein<br>a signatu<br>gnature r<br>(2) By in | the recent COVID-19 or<br>sider the term 'in pers<br>nunication by and beto<br>t state of emergency I<br>following manner:<br>ther e-mailing or printing<br>ure cannot be obtainer<br>equirements may be<br>dicating approval of the | utbreak and the need therefore to<br>on' to mean a face-to-face meeti<br>ween the producer and his/her cl<br>has restricted ability to obtain a<br>and mailing re: <b>Details abo</b><br>d in the mainer <b>are includ</b><br>met in the ollowing manner:<br>document in <u>unother manner such o</u> | to protect our er<br>ng; a telephone<br>lient, for purpos<br>face-to-face or in<br><b>out Clien</b><br><b>ed here</b> , a<br><b>Enrollme</b>   | mployees, producers,<br>conference; a FaceTii<br>es of any required pr<br>n-person handwritter<br>t Authorizat<br>at the top of<br>nt tab.                                                                               | members and pro-<br>ne conference; a S<br>oducer attestation<br>signature. On an<br>ions: or ginal w<br>ions: or ginal w<br>the hoc  | espective members, H<br>ikype conference; or<br>n.<br>interim basis, signat<br>ritten signature is accep<br>I lead to unreasonabl                                                                                                    | ICSC will until further<br>any other mode of real<br>ure requirements may<br>table for this purpose.<br>e delay in services, |
| (3) By ob                                                                                                    | ion from current polic                                                                                                    | rity verbally                                                                                                    |                                                                                                    |                                                                                                    |                                                                                                    |                                                                                                    |                                                                                                    |
| ent/bene<br>I fully disc<br>proval of<br>ent As                                                                      | eficiary clearly unders<br>cussed the contents of th<br>the contents of the [docu<br>ssisted Enrollim                                                                                                    | tood what we were doing. If a sig<br>e attached [document] and hereby at<br>iment] to me. I explained that the [do                                                                                                    | reflect that the<br>gnature is obtain<br>test that<br>cument] would be                                                                         | process was deviated<br>ned in method (2) or (<br>represented to me th<br>submitted by me on the                                                                                                    | l from only during<br>3) above, we recor<br>at they understood<br>ir behalf.                                                         | ; the emergency and i                                                                                                    | that the<br>attestation be used:<br>ument] and conveyed thei                                                                 |
| ent As                                                                                                    | eficiary clearly unders<br>cussed the contents of the<br>the contents of the [docu<br>sisted Enrollim<br>lication Inform                                                                                                    | ent                                                                                                    | reflect that the<br>gnature is obtain<br>test that<br>curment] would be                                                                        | process was deviated<br>ned in method (2) or (<br>represented to me th<br>submitted by me on the                                                                                                    | f from only during<br>3) above, we recor<br>at they understoad<br>ir behalf.                                                         | ; the emergency and i                                                                                                    | that the<br>attestation be used:<br>ument] and conveyed thei                                                                 |
| ent As<br>App<br>Aut                                                                                                 | eficiary clearly unders<br>cussed the contents of the [docu<br>sisisted Enrollm<br>dication Inform<br>horization                                                                                                    | ent<br>ation<br>y client has completed and si<br>on their behalf. I will keep a                                                                                                    | reflect that the<br>gnature is obtain<br>test that<br>cument] would be<br>gned a paper a<br>record of the                                      | process was deviated<br>ned in method (2) or (<br>represented to me the<br>submitted by me on the<br>submitted by me on the<br>application, and as<br>paper application                                                  | I from only during<br>3) above, we recor<br>at they understood<br>ir behalf.<br>the producer of<br>for minimum of                    | ; the emergency and in<br>mmend the following<br>the contents of the [doct<br>the contents of the [doct<br>in the contents of the [doct<br>in the contents of the contents of the c | that the<br>attestation be used:<br>ument] and conveyed thei<br>and conveyed thei<br>esubmit date.                           |
| ent As<br>ent As<br>App<br>Aut<br>I cor<br>submit                                                                    | eficiary clearly unders<br>cussed the contents of the [docu<br>ssissted Enrollim<br>dication Inform<br>horization<br>hfirm/attest that m<br>ting the application                                                                     | e attached (document) and hereby at<br>ment] to me. I explained that the [do<br>ent<br>nation<br>y client has completed and si<br>on their behalf. I will keep a<br>am assisting my client in pers<br>plication have been presented                                                                   | reflect that the<br>gnature is obtain<br>test that<br>curment] would be<br>gned a paper a<br>record of the<br>son. That all th<br>d and commun | process was deviated<br>ned in method (2) or (<br>represented to me the<br>submitted by me on the<br>submitted by me on the<br>application, and as<br>paper application is<br>ne terms, agreement<br>icated to my client | I from only during<br>3) above, we recor<br>at they understood<br>ir behalf.<br>the producer of<br>for minimum of<br>ats, acknowledg | ; the emergency and i<br>mmend the following<br>the contents of the [doct<br>the contents of the [doct<br>the contents of the [doct<br>f record, I will be co<br>two years from the<br>ements and author                                                                                                    | that the<br>attestation be used:<br>ument] and conveyed thei<br>ompleting and<br>e submit date.<br>izations                  |

## (such as Skype, FaceTime or Zoom) or any other real-time communication.

To meet the requirements for this second type of authorization, you have three options.

1. You can obtain it by either emailing or printing and mailing required documents and requesting a signature and return. A fax or a copy of an original written signature page is acceptable for this purpose.

If an authorization can't be obtained in the manner described in (1.) above, you could obtain it one of these ways:

- 2. By the client/applicant indicating approval of the document in another manner such as an email.
- 3. By the producer obtaining a signature authorization verbally.

We recommend creating an attestation statement *each time* a signature is obtained by method (2.) or (3.). You could use the following example attestation. Be sure to save attestations for your records.

I fully discussed the contents of the attached [DOCUMENT NAME] and hereby attest that [CLIENT/APPLICANT NAME] represented to me that they understood the contents of the [DOCUMENT NAME] and conveyed their approval of the contents of the [DOCUMENT NAME] to me. I explained that the [DOCUMENT NAME] would be submitted by me on their behalf.